## High Resolution FE Model of Bone - Numerical Solution

Author: Rajesh Bhaskaran, Cornell University Problem Specification 1. Pre-Analysis & Start-Up 2. Geometry 3. Mesh 4. Physics Setup 5. Numerical Solution 6. Numerical Results 7. Verification & Validation Exercises Comments

## **Numerical Solution**

We need to find the reaction force at the frictionless support. Right click on Solution (B5) > Insert > Probe > Force Reaction.

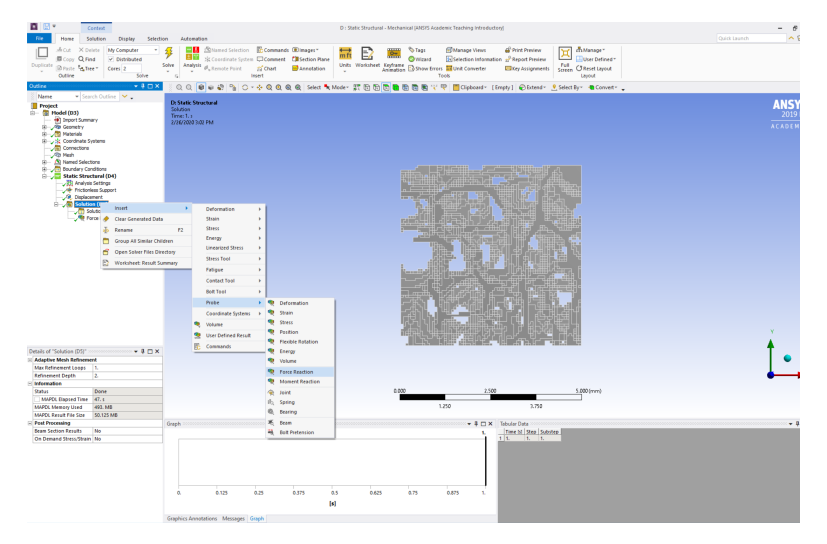

In "Details of Force Reaction", Select Boundary Condition for Location Method and Frictionless Support for Boundary Condition.

| Ξ | Definition                |                          |   |  |  |  |
|---|---------------------------|--------------------------|---|--|--|--|
|   | Туре                      | Force Reaction           |   |  |  |  |
|   | Location Method           | Boundary Condition       |   |  |  |  |
|   | <b>Boundary Condition</b> | Frictionless Support     | • |  |  |  |
| - | Orientation               | Global Coordinate System |   |  |  |  |
|   | Suppressed                | No                       |   |  |  |  |
|   | Options                   |                          |   |  |  |  |
|   | Result Selection          | All                      |   |  |  |  |
|   | Display Time              | End Time                 |   |  |  |  |
|   | Results                   |                          |   |  |  |  |

The problem is ready to be solve.

1

| <b>Tips</b><br>You have the option | to use multiple process                  | ors on the Swa | nson works                                                                                                    | tations. Click on Solution ar                                                                                                    | nd change the num | ber of cores from 2 to                       |
|------------------------------------|------------------------------------------|----------------|----------------------------------------------------------------------------------------------------|----------------------------------------------------------------------------------------------------|-------------------|----------------------------------------------|
| File Ho                            | Context                                  | Display        | Selectio                                                                                                    | on Automation                                                                                                    |                   |                                              |
| Duplicate Q                        | My Computer  Distributed Cores 4  Solute | Solve          | The second second secon | Image: A selection<br>Image: A selection<br>Image: A | Commands          | ⓐ Images▼<br>1 Section Plane<br>ऒ Annotation |

≯

Solve

You may click on to start the simulation.

Go to Step 6: Numerical Results

Go to all ANSYS Learning Modules